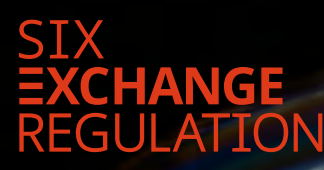

# CONNEXOR® REPORTING

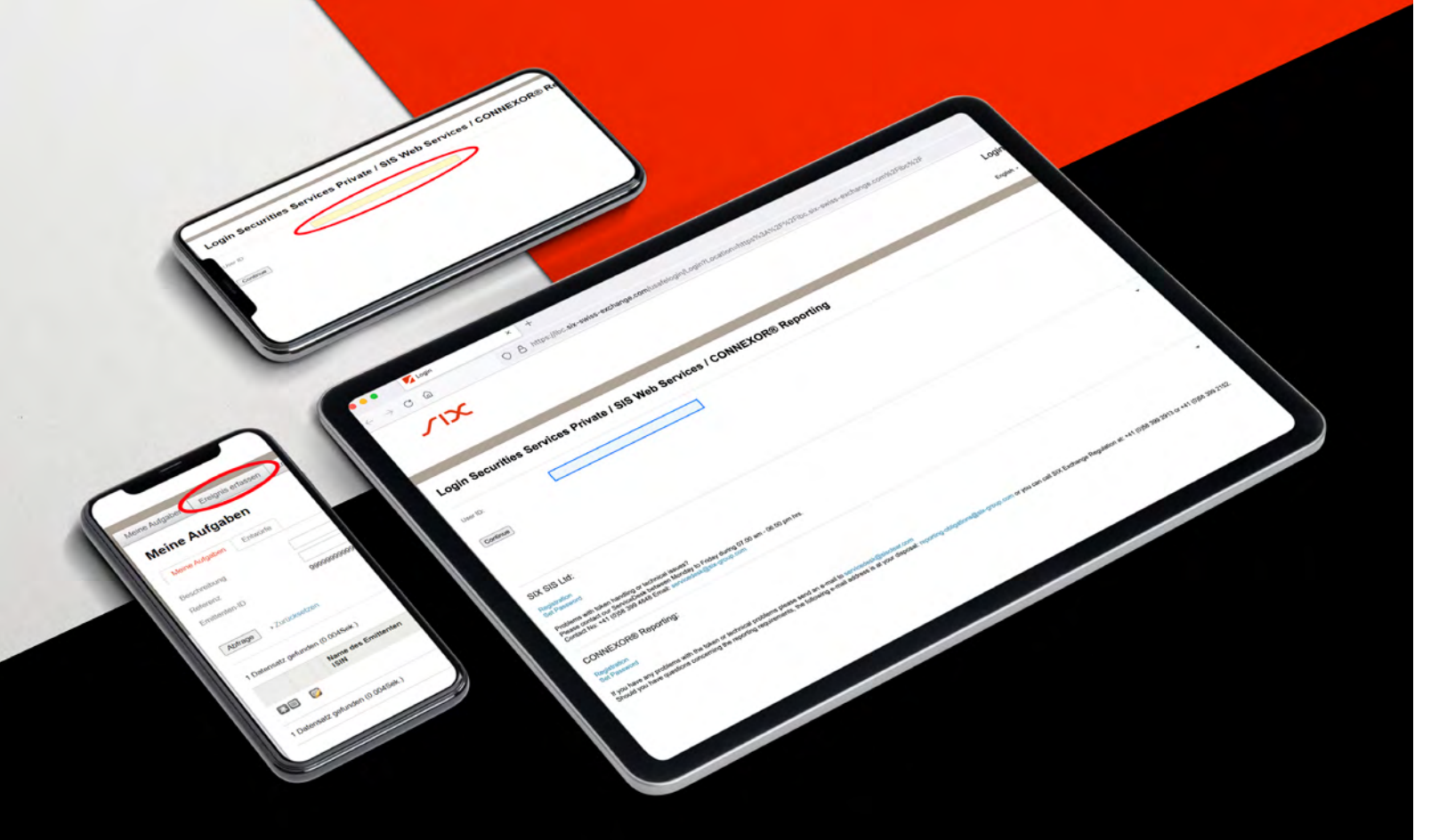

# Inhalt

### 1. Einleitung

#### 2. Login

2.1. Benutzer-ID2.2. Kürzel und Passcode

#### 3. Meldungen erfassen

- 3.1. Neue Ad hoc-Mitteilung erfassen
- 3.2. Besonderheit für bevollmächtigte Drittpersonen (Power of Attorney/PoA)
- 3.3. Angaben zur Ad hoc-Mitteilung
- 3.4. Hochladen der Ad hoc-Mitteilung

### 4. Ausführung und Übermittlung an SER

4.1. 2 Augen-Prinzip4.2. 4 Augen-Prinzip

# 1

Aus Sicherheits- und Vertraulichkeitsgründen haben Emittenten primärkotierter Beteiligungsrechte ab 1. Oktober 2021 für die Übermittlung ihrer Ad hoc-Mitteilungen an SIX Exchange Regulation AG (SER) die elektronische Meldeplattform CONNEXOR<sup>®</sup> Reporting zu benutzen.

Bei der Verbreitung von Ad hoc-Mitteilungen sind weiterhin die Bestimmungen von Art. 7 ff. Richtlinie Ad hoc-Publizität (RLAhP) einzuhalten. CONNEXOR® Reporting ersetzt die Verbreitung an die vorgegebenen Adressaten nicht. CONNEXOR® Reporting dient lediglich der sicheren und vertraulichen Übermittlung von Ad hoc-Mitteilungen an SER. Die Ad hoc-Mitteilungen werden von SER weder intern noch extern weitergleitet, noch erfolgt eine Publikation durch SER.

Es ist auf eine zeitgleiche Verbreitung der Ad hoc-Mitteilungen an alle Adressaten (inkl. SER) zu achten. Die Einführung von CONNEXOR<sup>®</sup> Reporting für Ad hoc-Mitteilungen hat keinen Einfluss auf die bisher geltende Praxis und die Verpflichtung zur zeitgleichen Zustellung von Ad hoc-Mitteilungen an alle Adressaten (Art. 10 Abs. 2 RLAhP).

Den Emittenten von Derivaten, Anleihen, Wandelrechten, kollektiven Kapitalanlagen sowie sekundärkotierten Beteiligungsrechten steht für die Übermittlung der Ad hoc-Mitteilung an SER weiterhin E-Mail zur Verfügung.

# Login

2

Sobald sich die **nutzende Person** registriert<sup>1</sup> und die entsprechenden Zugangsdaten erhalten hat, kann sie sich bei CONNEXOR® Reporting unter folgendem Link einloggen:

ANGEON

C

55

Login Securities Services Private 1 SIS Web Services 1 CONNEXOR® Reporting

CONNEXOR® 1

SIX SIS Ltd:

b/es

Indication Company Addre

Postal Code Place Countr corre Next

### ser-ag.com/connexorreporting

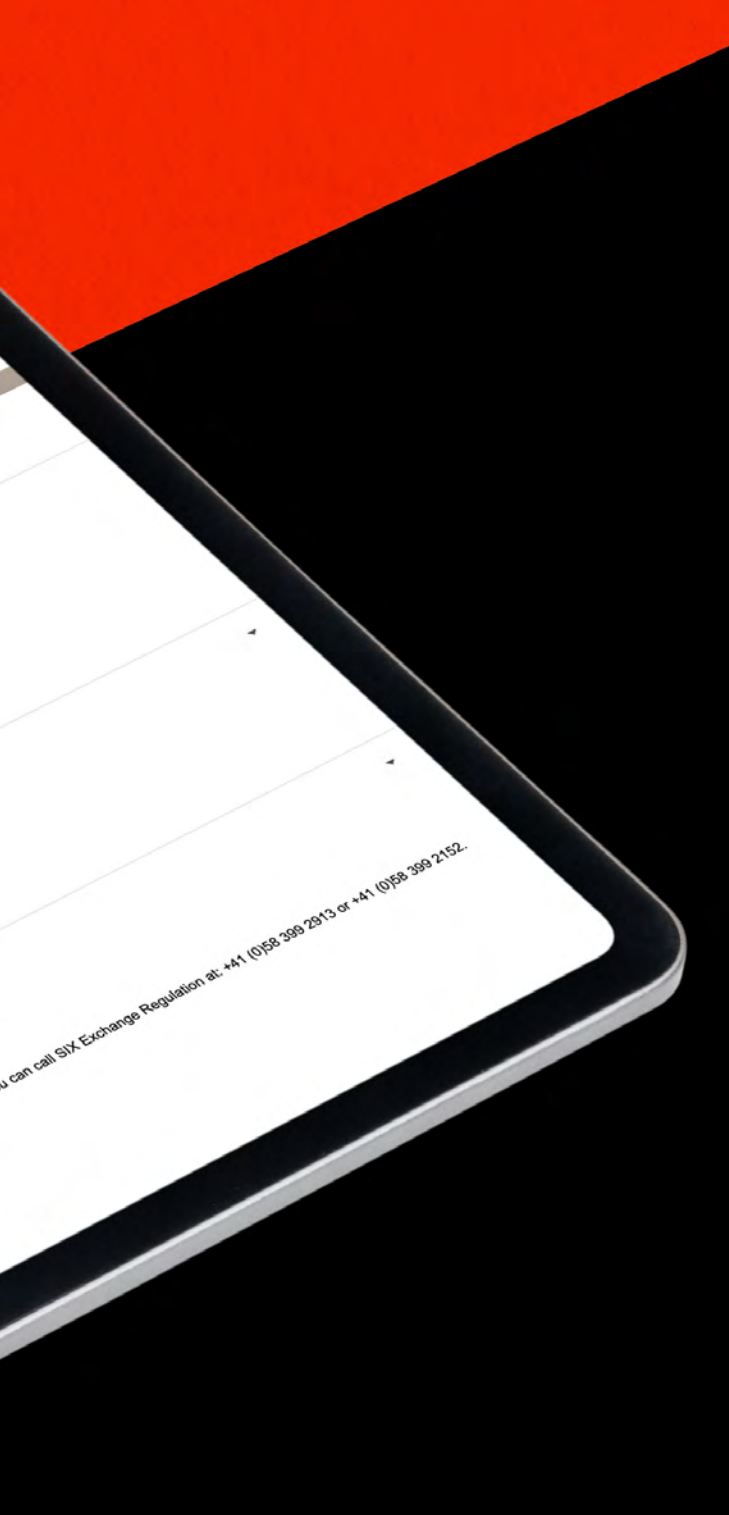

## 2.1 Benutzer-ID

Die **Benutzer-ID** ist identisch mit der registrierten E-Mail Adresse der nutzenden Person.

| Login Secu   | rities Services Private / SIS Web Services / CONNEXOR® Reporting |
|--------------|------------------------------------------------------------------|
| Benutzer-ID: |                                                                  |
| Fortfahren   |                                                                  |
|              |                                                                  |

Nach Eingabe der E-Mail-Adresse ist auf «Fortfahren» zu klicken.

| Login Securit | ies Services Private / SIS Web Services / CONNEXOR® Reporting |
|---------------|---------------------------------------------------------------|
| Benutzer-ID:  |                                                               |
| Fortfahren    |                                                               |

## 2.2 Kürzel und Passcode

Anschliessend wird die nutzende Person aufgefordert, den «Passcode» einzugeben. Der **«Passcode»** besteht aus einem beim ersten Login festzulegenden Pin und die durch das Token (RSA Hardware Token oder Futura Mobile App Token) zufällig generierte Zahlenfolge.

| Conutzor-ID: | @six-group.com |  |
|--------------|----------------|--|
| Kürrel       |                |  |
| Kuizei       |                |  |
| Passcode     |                |  |

#### Nach Eingabe des Passcodes ist auf **«Anmelden»** zu klicken.

| Benutzer-ID: | @six-group.com |
|--------------|----------------|
| Kürzel       |                |
| Passcode     |                |

Nachdem die nutzende Person die AGBs gelesen und das Einverständnis durch Setzen eines Häkchen bei **«Angenommen»** erteilt hat, kann auf «Fortfahren» geklickt werden.

| Sehr geel                                                             | inter Nutzer                                                                                                    |
|-----------------------------------------------------------------------|----------------------------------------------------------------------------------------------------|
| Sie sind i<br>darauf hir<br>Group nu<br>CONNEX<br>des SIX (<br>haben. | n Degriff, sich in das System von SIX Group einzuloggen. Wir möchten Sie<br>weisen, dass Sie als Nutzer von CONNEXOR-Services das System von SIX<br>unter Einhaltung der entsprechenden SIX Group-Bestimmungen betreffend<br>OR verwenden dürfen. Jegliche unerlaubte Nutzung und jeglicher Missbrauch<br>roup-Systems sind verboten und konnen zivil- und strafrechtliche Folgen |
| Wir weise                                                             | n Sie daraut hin, dass Nutzeräktivitäten im SIX Group-System überwächt,                                                                                                    |
| aufgezeic                                                             | hinet und untersucht werden können, wenn es von SIX Group für notwendig                                                                                                    |
| erachtet v                                                            | ird.                                                                                                    |
| SIX Grou                                                              | ) hat keine Vorkehrungen getroffen, um Nutzungsspuren auf dem Computer                                                                                                    |
| des Kund                                                              | en zu vermeiden oder zu entfernen. Um sicherzustellen, dass nach                                                                                                    |
| Sitzungse                                                             | nde alle Nutzungsspuren auf dem Computer des Kunden vollstandig entfernt                                                                                                    |

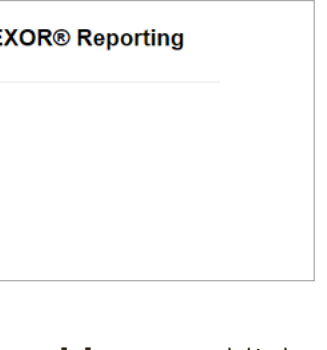

EXOR® Reporting

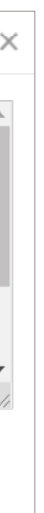

### Besonderheiten für nutzende Personen mit mehreren Rollen (Adhoc und Reporting Obligations)

Ist eine nutzende Person für die Übermittlung von Ad hoc-Mitteilungen als auch für die Erfüllung der Regelmeldepflichten berechtigt, wird sie beim ersten Login aufgefordert, die gewünschte Rolle (**«Adhoc»** oder **«Reporting Obligations»**) auszuwählen (es ist darauf zu achten, dass der Browser Pop-up Fenster zulässt).

| Swi | tch Role              |  |
|-----|-----------------------|--|
|     | Adhoc                 |  |
|     | Reporting Obligations |  |

Je nach gewählter Rolle werden nur die für die spezifische Rolle vorgesehenen Meldungen/Mitteilungen angezeigt.

Es ist möglich, die Rolle während einer Session zu ändern. Hierzu hat die nutzende Person auf **«Switch Role»** zu klicken und den Link **«Click here»** anzuwählen.

| Meine Aufgaben     | Ereignis erfassen | Erfasste Ereigniss | Switch Role | > |                 |  |
|--------------------|-------------------|--------------------|-------------|---|-----------------|--|
| Meine Aut          | fgaben            |                    |             |   |                 |  |
| Meine Aufgaben     | Entwürfe          |                    |             |   |                 |  |
| Beschreibung       |                   |                    |             |   | Datum von / bis |  |
| Referenz           |                   |                    |             |   | Ereignis        |  |
| Switch Ro          | le                |                    |             |   |                 |  |
| You are working as | /for Adhoc        |                    |             |   |                 |  |
| To switch role     | Click her         | $\supset$          |             |   |                 |  |

Beim Ausloggen speichert CONNEXOR<sup>®</sup> Reporting die zuletzt gewählte Rolle. Beim nächsten Login steigt die nutzende Person direkt mit der zuletzt gespeicherten Rolle ein. Möchte die nutzende Person beim nächsten Login eine Meldung/Mitteilung abgeben, die mit der anderen Rolle verknüpft ist, so hat sie, wie oben beschrieben, zuerst mittels **«Switch Role»** die Rolle anzupassen.

| 29.07.2021<br>Adhoc | • | 05.08.2021 | 3 |  |
|---------------------|---|------------|---|--|
|                     |   |            |   |  |
|                     |   |            |   |  |

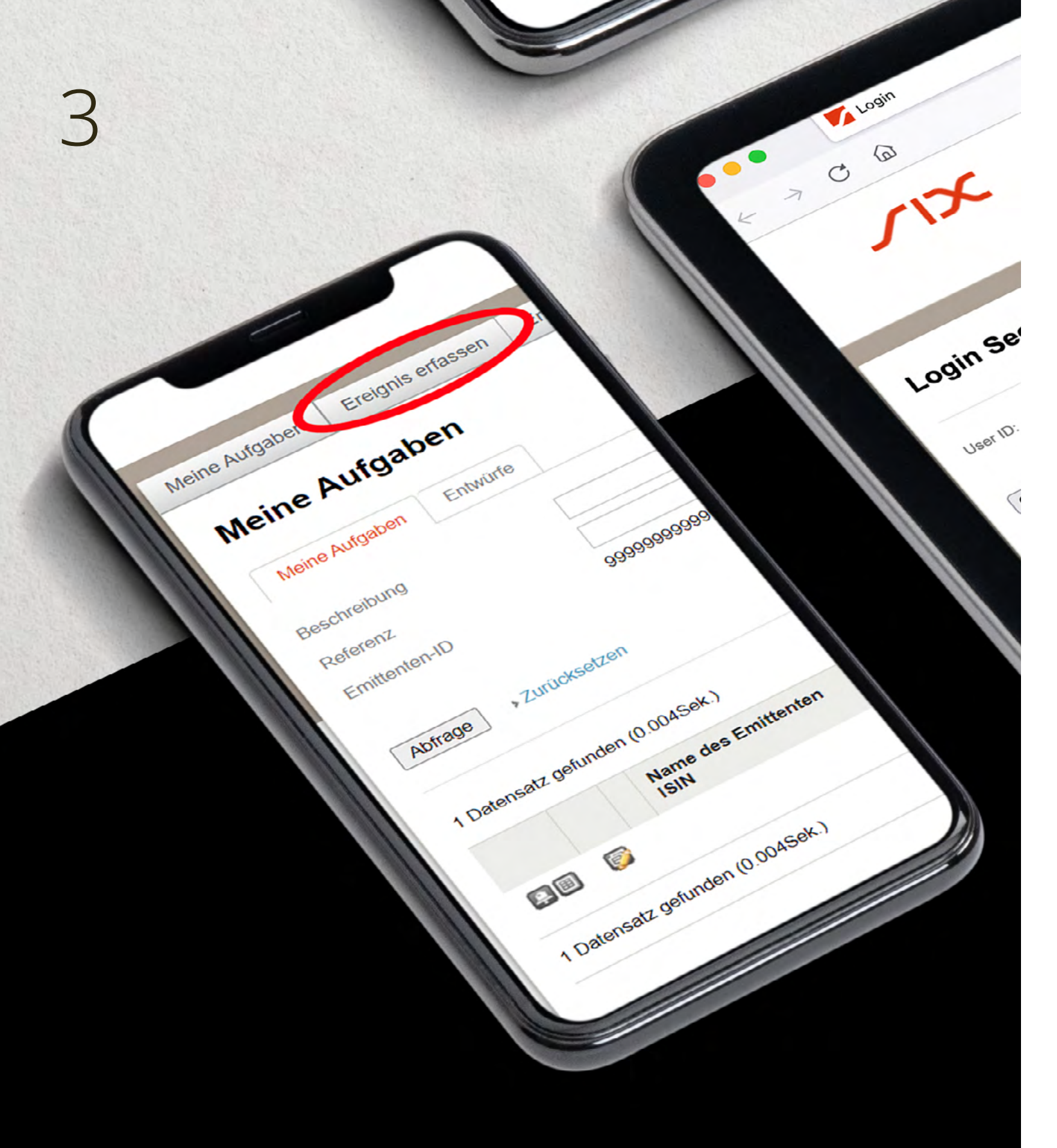

# Meldung erfassen

## 3.1 Neue Meldungen erfassen

### Um eine Ad hoc-Mitteilung zu erfassen, wählt die nutzende Person **«Ereignis erfassen»** aus.

|                                | languben                               |                                                                          |                                                                                                    |
|--------------------------------|----------------------------------------|--------------------------------------------------------------------------|----------------------------------------------------------------------------------------------------|
| Meine Aufgab                   | ben Entwürfe                           |                                                                          |                                                                                                    |
| schreibung                     |                                        | Datum von / bis                                                          | 18.06.2021 🗊 25.06.2021 🛐                                                                                                    |
| Referenz                       |                                        | Ereignis                                                                 | Adhoc 🗸                                                                                                    |
| Emittenten-ID 9999999999999999 |                                        |                                                                          | ANY CONTRACTOR OF A STATE OF A STATE OF A ST |
| bfrage >                       | 99999999999999999999999999999999999999 | Sortieren nach                                                           | Aktualisiert am V Absteigend V                                                                                                    |
| bfrage →                       | 99999999999999999999999999999999999999 | Sortieren nach                                                           | Aktualisiert am V Absteigend V                                                                                                    |
| Nofrage →                      | 99999999999999999999999999999999999999 | Sortieren nach<br>Beschreibung<br>Referenz                               | Aktualisiert am Absteigend C                                                                                                    |
| Abfrage ><br>Datensatz gef     | 99999999999999999999999999999999999999 | Sortieren nach Beschreibung Referenz Neu-Definitiv-Zur Genehmigung 28307 | Aktualisiert am     Absteigend       Ereignis     Erstellungsdat       Ad hoc-Mitteilung     18.06.2021 - 11       18.06.2021 - 11     18.06.2021 - 11                                                                                                    |

#### Anschliessend ist auf **«Adhoc Event»** zu klicken.

| Meine Aufgaben | Ereignis erfassen | Erfasste Ereignisse |  |
|----------------|-------------------|---------------------|--|
| Ereignis e     | erfassen          |                     |  |
| Suchen         |                   |                     |  |
| Abfrage >Zu    | rücksetzen        |                     |  |
|                |                   |                     |  |

3.2

### Besonderheit für bevollmächtigte Drittpersonen (Power of Attorney / PoA)

Wenn eine bevollmächtigte Drittperson für einen Emittenten eine Mitteilung zu erfassen hat, öffnet sich, nachdem auf **«Adhoc Event**» geklickt wurde, ein Pop-up Fenster. Die bevollmächtige Drittperson wird aufgefordert, den Emittenten auszuwählen, für den die Mitteilung zu erfassen ist. Der gewünschte Emittent kann mittels Klick auf das Lupen Symbol ausgewählt werden.

| ~                                              |
|------------------------------------------------|
|                                                |
| en Emittenten dazu autorisiert diesen Event zu |
|                                                |
|                                                |
| ihit                                           |

In einem neuen Pop-up Fenster ist auf **«Query»** zu klicken und es werden die Emittenten angezeigt, von welchen eine Vollmacht für die Drittperson vorliegt.

| Name of issuer        |   |
|-----------------------|---|
| $\frown$              |   |
| Query                 |   |
| Dentille              |   |
| Results               | Ť |
| 0 records found (sec) |   |
|                       |   |

# 3.3

### Angaben zur Ad hoc-Mitteilung

Im nächsten Fenster wird die nutzende Person aufgefordert, notwendige Angaben zur Ad hoc-Mitteilung zu machen. Mit Ausnahme des Feldes «Mitteilung z.H. SIX Exchange Regulation», sind alle Felder zwingend auszufüllen.

#### Folgende Angaben sind notwendig:

- Publikationsdatum der Ad hoc-Mitteilung: Angabe des Publikationsdatums im folgenden Format Tag/Monat/Jahr (TT/MM/JJJJ),
- Publikationszeitpunkt der Ad hoc-Mitteilung (CET): Uhrzeit der Publikation im Format 00:00,
- Bestätigung, dass die Ad hoc-Mitteilung:
  - an mindestens zwei bei professionellen Marktteilnehmern verbreitete elektronische Informationssysteme (z.B. Bloomberg, Reuters, SIX Financial Information) zugestellt wurde (Art 7. RLAhP),
  - an mindestens zwei Schweizer Medien (gedruckt oder elektronisch) von nationaler Bedeutung zugestellt wurde (Art. 7 RLAhP),
  - der E-Mail-Verteiler (Push-System) bedient wurde (Art. 8 RLAhP) und dass
  - die Meldung auf der Website des Emittenten im vorgesehenen Verzeichnis hochgeladen wurde (Pull-System) (Art. 9 RLAhP).

## 3.3 Angaben zur Ad hoc-Mitteilung

Es ist auf die Verpflichtung der zeitgleichen Zustellung (auch an SER) gemäss Art. 10 Abs. 2 RLAhP zu achten.

| Maine Aufrehen                                                    | Englanda antega           | Enforceto Encipacione         |                         |                           |                                     |                               |
|-------------------------------------------------------------------|---------------------------|-------------------------------|-------------------------|---------------------------|-------------------------------------|-------------------------------|
| Meine Aufgaben                                                    | Ereignis errasse          | Errasste Ereignisse           |                         |                           |                                     |                               |
| Ad hoc-M                                                          | itteilung                 |                               |                         |                           |                                     |                               |
| Emittenten-ID                                                     | 999                       | 99999999999999                |                         |                           | Name des Emittenten                 |                               |
| Nur an SIX Exchan<br>Regulation                                   | nge Ja                    |                               |                         |                           | Typ der Meldung                     | Neu                           |
| Informationen z.                                                  | H. Regulator              |                               |                         |                           |                                     |                               |
| Art der Meldung                                                   | Defi                      | nitiv                         |                         |                           |                                     |                               |
| Publikationsdatum<br>Mitteilung                                   | der Ad ha -               | 31                            |                         |                           |                                     |                               |
| Publikationszeitpur<br>hoc-Mitteilung (CE                         | nkt der Ad                |                               |                         | >                         |                                     |                               |
| Wir bestätigen, das<br>hoc-Mitteilung wie<br>publiziert wird/wurd | ss die Ad<br>folgt<br>te: | hindestens zwei bei professio | onellen Marktteilnehmer | n verbreitete elektronise | che Informationssysteme (z.B. Bloom | berg, Reuters) (Art 7. RLAhP) |
| publizion manare                                                  |                           | hindestens zwei Schweizer Z   | eitungen von nationaler | Bedeutung (Art. 7 RLA     | hP)                                 |                               |
|                                                                   |                           | -Mail-Verteiler (Push-System  | n) (Art. 8 RLAhP)       |                           |                                     |                               |
|                                                                   |                           | Vebsite des Emittenten (Pull- | System) (Art. 9 RLAhP)  | )                         |                                     |                               |
| Mitteilung z.H. SIX<br>Regulation                                 | Exchange                  |                               |                         |                           |                                     |                               |
|                                                                   |                           |                               |                         |                           |                                     |                               |

#### Anschliessend sind Angaben zu **«speichern»**.

| Beilagen                  |           |                |          |
|---------------------------|-----------|----------------|----------|
|                           | Art       |                | Beschrei |
| Keine Datensätze gefunden |           |                |          |
| Hochladen                 |           |                |          |
| Speichern Drucke          | Ausführen | → Zurücksetzen |          |

Sobald die Angaben korrekt gespeichert wurden, erhält die nutzende Person eine Bestätigung.

| Veine Aufgaben | Ereignis erfassen       | Erfasste Ereignisse |  |
|----------------|-------------------------|---------------------|--|
| O Die I        | Meldung wurde erfolgrei | ch gespeichert.     |  |
| Ad hoc-Mi      | itteilung               |                     |  |

Die Angaben können nach Abschluss des Speichervorgangs angepasst werden. Allfällige Änderungen müssen erneut gespeichert werden, bevor die Ad hoc-Mitteilung als PDF-Datei hochgeladen werden kann (siehe Abschnitt 3.4).

ibung

3.4

### 3.4. Hochladen der Ad hoc-Mitteilung

Zum Hochladen der Ad hoc-Mitteilung hat die nutzende Person unter «Beilagen» auf «Hochladen» zu klicken.

| Beilagen                  |                         |              |
|---------------------------|-------------------------|--------------|
|                           | Art                     | Beschreibung |
| Keine Datensätze gefunden |                         |              |
| Hochladen                 |                         |              |
| Speichem Drucker          | Ausführen >Zurücksetzen |              |

Es öffnet sich ein Pop-up Fenster und die nutzende Person wird aufgefordert, den Titel der Ad hoc-Mitteilung in einer beliebigen Sprachversion der Ad hoc-Mitteilung einzufügen. Anschliessend muss die Ad hoc-Mitteilung (als solche und nicht als Hinweis auf eine, auf der Webseite aufgeschalteten Ad hoc-Mitteilung) in all ihren Sprachversionen als PDF-Datei hochgeladen werden.

Dazu hat die nutzende Person auf **«Datei auswählen»** zu klicken und die gewünschte(n) PDF-Datei(en) hochzuladen. Es ist darauf zu achten, dass die Dateinamen der Ad hoc-Mitteilung keine Sonderzeichen wie z.B. «!,-,\_» etc. enthalten. Ansonsten ist ein Hochladen nicht möglich. Es erscheint eine entsprechende Fehlermeldung.

| Beilage                                                                             | ×    |
|-------------------------------------------------------------------------------------|------|
| Attachment Type     Adhoc Event        Titel Ad hoc-Mitteilung       Datei anhängen | ählt |
| Hochladen                                                                           |      |

Da Ad hoc-Mitteilungen in all ihre Sprachversionen als PDF-Datei hochgeladen werden müssen, steht ein gleichzeitiges Hochladen zur Verfügung. Hierzu kann die nutzende Person im Pop-up Fenster mehrere Dateien auswählen und diese mittels **«Upload All»** hochladen.

| Attachment Type         | Adho               | c                                 |                         |
|-------------------------|--------------------|-----------------------------------|-------------------------|
| Titel Ad hoc-Mitteilung |                    |                                   |                         |
| Datei anhängen          | Ch                 | oose Files No file o              | hosen                   |
| S.No.                   | File               | name                              | Statu                   |
|                         |                    |                                   |                         |
| Close Upload All        | >                  |                                   |                         |
| Close Upload All        | ✓ Status           | Date modified                     | Туре                    |
| Close Upload All        | ><br>✓ Status<br>⊘ | Date modified<br>03.03.2021 17:48 | Type<br>Adobe Acrobat D |

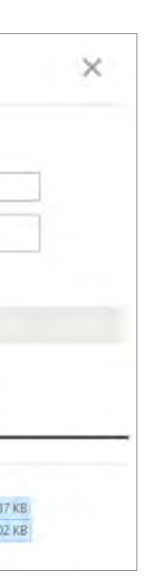

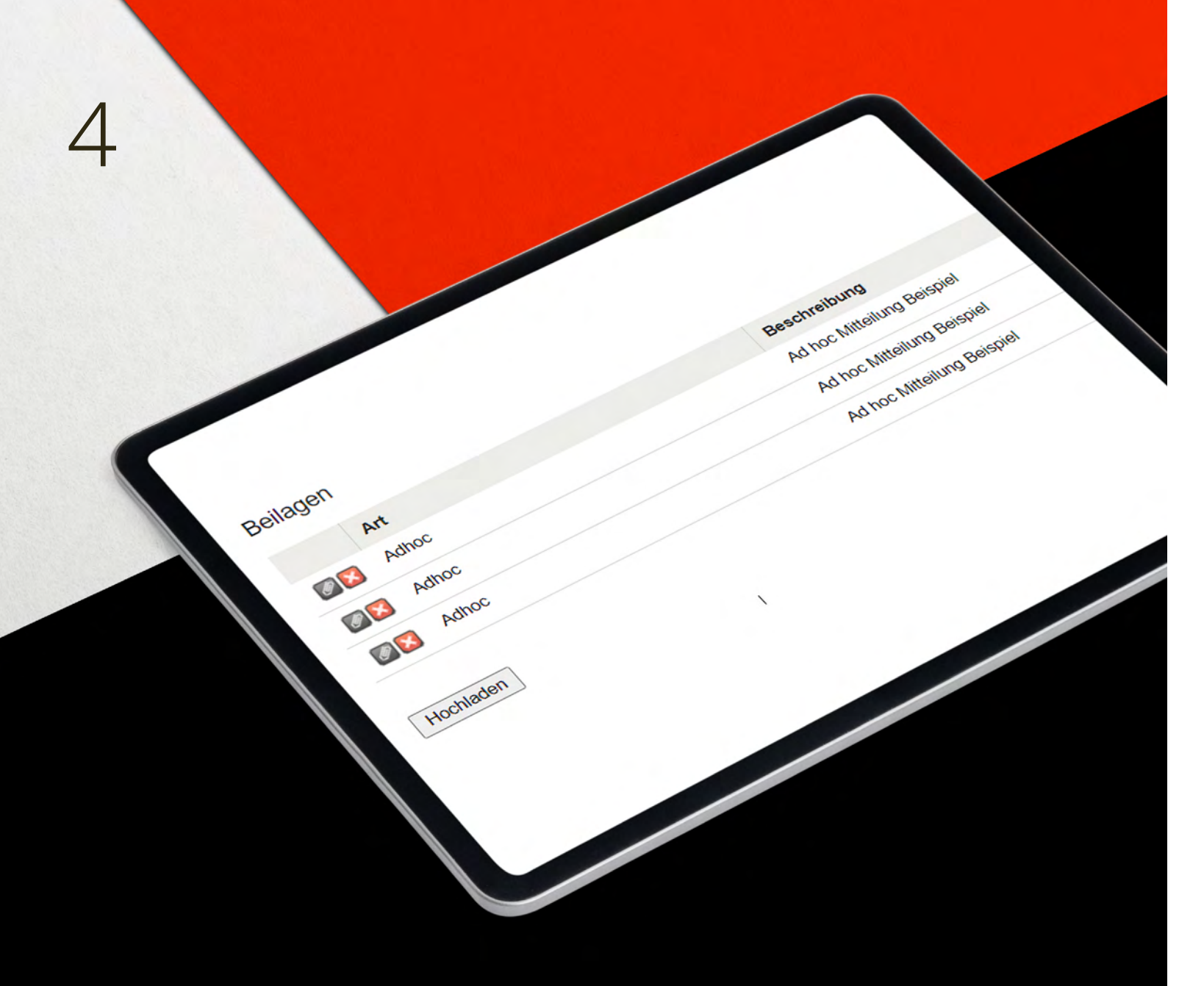

# Ausführung und Übermittlung an SER

Hat die nutzende Person die Ad hoc-Mitteilung als PDF-Datei erfolgreich hochgeladen, erscheint diese unter **«Beilagen»**. Sollte eine falsche PDF-Datei beim Hochladen (siehe oben 3.3) ausgewählt worden sein, kann diese mittels Klick auf **«X»** gelöscht werden.

Wurden alle Angaben zur Ad hoc-Mitteilung erfasst und die Ad hoc-Mitteilung selbst als PDF-Datei hochgeladen, so kann auf **«Ausführen»** geklickt werden.

| Beilage | en    |  |
|---------|-------|--|
|         | Art   |  |
| Ø 🔀     | Adhoc |  |
| Ø 🔀     | Adhoc |  |
| Ø 🔀     | Adhoc |  |
| Hochlad | den   |  |

Je nachdem, ob die nutzende Person dem 2 Augen- oder 4 Augen-Prinzip (vgl. Abschnitt Ziff. 4.1 und 4.2 nachstehend) unterliegt, wird die Meldung entweder direkt an SER übermittelt oder mit der Bitte um Genehmigung den Teammitgliedern der nutzenden Person zur Weiterbearbeitung zur Verfügung gestellt.

| Beilagen                  |                          |              |
|---------------------------|--------------------------|--------------|
|                           | Art                      | Beschreibung |
| Keine Datensätze gefunden |                          |              |
| Hochladen                 |                          |              |
| Speichern Drucke          | n Ausführen Zurücksetzen |              |

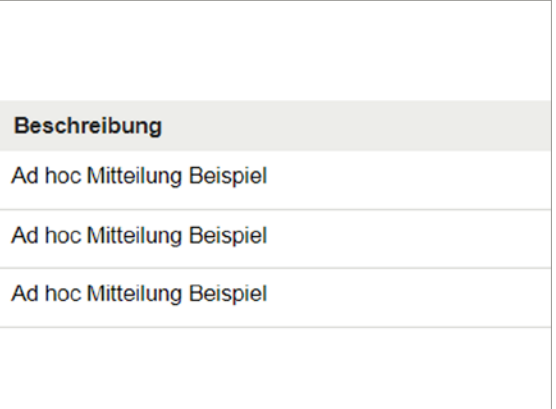

## 4 2 Augen-Prinzip

Hat die nutzende Person beim 2 Augen-Prinzip auf «Ausführen» geklickt, wird die Meldung zusammen mit der Ad hoc-Mitteilung direkt an SER übermittelt.

Bei erfolgreicher Ausführung erhält die nutzende Person eine kurze Bestätigung über die erfolgte Übermittlung an SER via E-Mail.

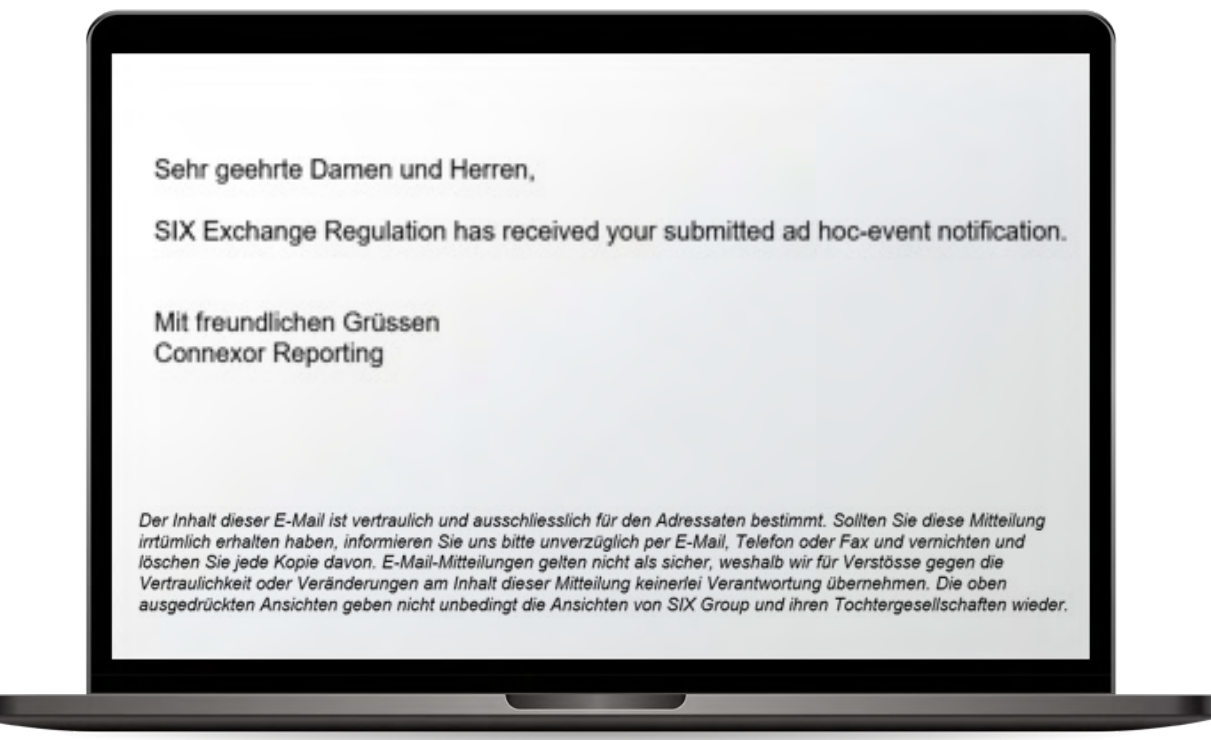

## 4.2 4 Augen-Prinzip

Beim 4 Augen-Prinzip wird die Meldung/Mitteilung von einer ersten Person erfasst und muss anschliessend von einer zweiten Person «genehmigt» werden. Erst dann wird die Meldung zusammen mit der Ad hoc-Mitteilung an SER übermittelt.

Erfasst die erste Person eine Meldung/Mitteilung gemäss den obenstehenden Ausführungen und klickt auf **«ausführen»** (vgl. Abschnitt 4 vorstehend), erhält eine zweite Person (sofern die erste Person dem 4 Augen-Prinzip unterliegt) eine E-Mail mit der Info, dass eine Meldung genehmigt werden muss.

| Sehr ge              | ehrte Damen und Herren                          |
|----------------------|-------------------------------------------------|
| _                    |                                                 |
| Eine Me<br>(s. Beild | eldung wurde erfasst und bedarf der Ge<br>Ige). |
| Mit free             | undliche Grüsse                                 |
| Connex               | or Reporting                                    |

Sobald die zweite Person sich eingeloggt hat, kann sie die erfasste Meldung einsehen, indem sie unter **«Meine Aufgaben»** auf das gekennzeichnete Symbol klickt.

enehmigung eines anderen Benutzers

## 4.2 4 Augen-Prinzip

| Meine Aufgaben                         | Ereignis erfassen                                                                                                    | Erfasste Ereignisse | Switch Role |          |         |  |  |  |
|----------------------------------------|----------------------------------------------------------------------------------------------------|---------------------|-------------|----------|---------|--|--|--|
| Meine Aufgaben Meine Aufgaben Entwürfe |                                                                                                    |                     |             |          |         |  |  |  |
| Beschreibung                           | Beschreibung Datum von / bis 29.07.2021 🗊 05.08.2021                                                                                                    |                     |             |          |         |  |  |  |
| Referenz                               |                                                                                                    |                     |             | Ereignis | Adhoc 🗸 |  |  |  |
| Emittenten-ID                          | imittenten-ID 999999999999999999999999999999999999                                                                                                    |                     |             |          |         |  |  |  |
| Abfrage > Zurücksetzen                 |                                                                                                    |                     |             |          |         |  |  |  |
| 6 Datensätze gefunden (0.007Sek.)      |                                                                                                    |                     |             |          |         |  |  |  |
|                                        | Name des Emittenten Beschreibung Ereignis Erstellungsdatum Benutzer<br>ISIN Referenz Aktualisiert am                                                     |                     |             |          |         |  |  |  |
|                                        | Neu-Definitiv-Zur Genehmigung         Ad hoc-Mitteilung         05.08.2021 - 14.43           28686         05.08.2021 - 14.43         05.08.2021 - 14.43 |                     |             |          |         |  |  |  |
|                                        |                                                                                                    |                     |             |          |         |  |  |  |

Daraufhin öffnet sich das im Abschnitt 3.3 beschriebene Fenster und die zweite Person kann die Meldung/Mitteilung prüfen und nötigenfalls anpassen. Wurde die Meldung/Mitteilung finalisiert, kann sie von der zweiten Person mit einem Klick auf **«Ausführen»** an SER übermittelt werden (siehe oben).

09.21/DE/SER/PDF

SIX Exchange Regulation AG Hardturmstrasse 201 Postfach 8021 Zürich Schweiz